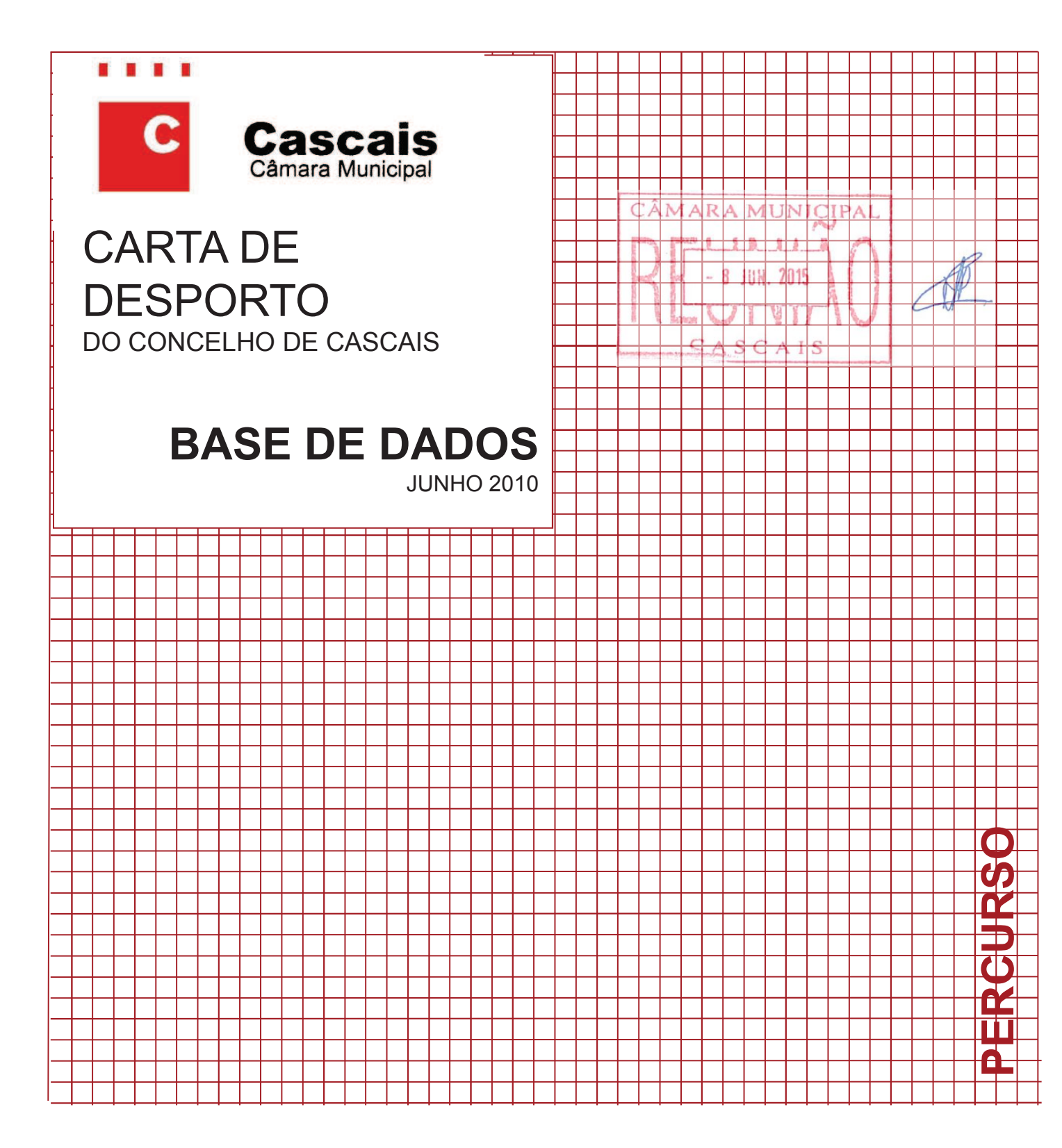

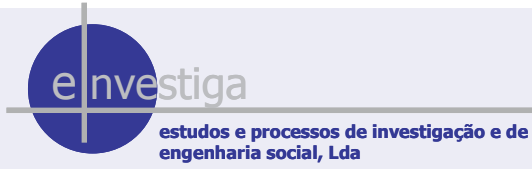

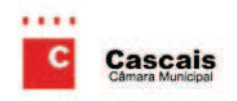

BASE DE DADOS MAPA DE NAVEGAÇÃO FEVEREIRO 2008

MAPA DE NAVEGAÇÃO 1

# MAPA DE NAVEGAÇÃO DA BASE DE DADOS RELATIVA À CARTA DE DESPORTO DO CONCEL HO DE CASCAIS

Após a instalação da base de dados no PC e sempre que entrar na mesma surge um MENU Inicial, que permite aceder a uma série de informações que caracterizam os equipamentos desportivos do Concelho de Cascais, por Instalação e Recintos Desportivos, e as respectivas entidades gestoras.

Nesse MENU constam 5 botões / secções:

- 1. Entidades Gestoras
- 2. Instalações Desportivas
- 3. Recintos Desportivos
- 4. Impressões / Consultas
- 5. Apoio à "Navegação"

Neste seguimento, os três primeiros botões permitem visualizar ou alterar os registos introduzidos e acrescentar novos registos.

É possível aceder às informações existentes através da selecção de qualquer um dos três **botões, os quais têm ligação entre si** – esta selecção **depende do objectivo da pesquisa**, ou seja, se o objectivo se traduzir na necessidade de encontrar alguma Entidade Gestora e respectivas características, incluindo os equipamentos desportivos que gere (Instalações Desportivos e Recintos Desportivos), deve-se **seleccionar na BD o botão Entidades Gestoras**.

Quando se inicia a consulta por Instalações Desportivas, é possível visualizar as suas características, bem como aceder aos respectivos Recintos Desportivos ou à Entidade Gestora. O mesmo sucede quando se acede à BD através dos Recintos Desportivos, na medida que, ao

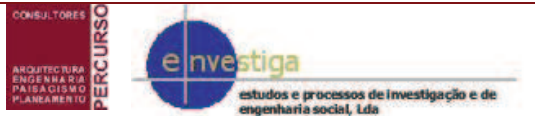

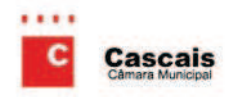

BASE DE DADOS MAPA DE NAVEGAÇÃO FEVEREIRO 2008

se centrar num determinado recinto, é possível navegar para a Entidade que o gere ou para a Instalação que o integra.

### CÂMARA MUNICIPAL

Em qualquer uma das três "secções" de registo é permitido ir de registo em registo ou pode seleccionar apenas alguns registos que cumpram determinado critério, num determinado campo (ex. nome de entidade/instalação/recinto, freguesia, natureza da entidade/instalação), mediante a aplicação de um FILTRO – ver botão de Apoio à Navegação. A I S

Existem ainda **filtros já definidos**, os quais permitem **visualizar os registos por tipologia de equipamentos** (no topo do formulário Entidades Gestoras e Instalações Desportivas, do lado direito). Um último filtro também já pré-definido refere-se ao **botão 'Imprimir**', no lado esquerdo do fim do formulário Instalações Desportivas, o qual dá acesso à caracterização sumária da respectiva Ficha de Equipamento.

Em relação aos outros dois botões, o primeiro permite consultar a listagem de equipamentos, por freguesia, entidade gestora e tipo de equipamento (e respectivos contactos) e as fichas de equipamentos, que incluem as informações consideradas mais pertinentes para a caracterização sumária dos mesmos. No segundo botão estão localizados os ficheiros de apoio à instalação do CD e respectiva navegação, nomeadamente o Manual de Filtros e o Mapa de Navegação.

Em seguida são apresentadas as categorias referentes aos conteúdos das 3 primeiras secções de botões.

#### **BOTÃO 1 – ENTIDADES GESTORAS**

- Designação, Contactos e Localização
- Tipo de Entidade Gestora: Tipo de Gestão (Entidade Pública/Privada); Sub-tipo de Gestão (Administração Central / Câmara Municipal / Junta de Freguesia / Estabelecimento de Educação e Ensino - Básico e Secundário ou Superior / Clube ou Associação Desportiva / Outra Entidade Sem Fins Lucrativos / Outra Entidade com Fins Lucrativos

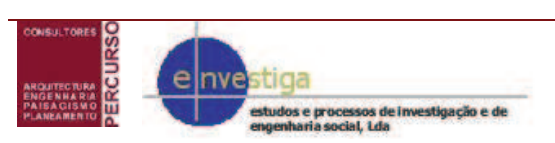

MAPA DE NAVEGAÇÃO 2

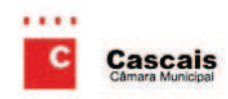

BASE DE DADOS MAPA DE NAVEGAÇÃO FEVEREIRO 2008

#### Contacto de Referência

- Recursos Financeiros: % Fundos próprios (associados, actividades e receitas CÂMARA MUNICIPAL extraordinárias, espaços concessionados); % Fundos externos (subsídios, patrocínios)
- Recursos Humanos (Número de Docentes e Número de Técnicos Especializados)
- Interdependência Funcional: Actividades Próprias; Cedência de espaços despertivos (Sim/Não); Recurso a espaços desportivos não próprios (Sim - Entidade, local, tipo de equipamento e finalidade / Não); Concessão de Espaços (Sim - tipo de espaço concessionado / Não)
- Sócios (Número total de associados / Nº total de associados com quotas em dia)
- Utilizadores (Total / Ocasionais)
- Programas e Projectos (existentes / em perspectiva)
- Observações
- Instalações Desportivas (Ligação à "secção" das Instalações Desportivas)

#### **BOTÃO 2 – INSTALAÇÕES DESPORTIVAS**

- Designação, Entidade Gestora, Contactos e Morada
- Localização e Implantação: Freguesia; Localização (urbana, periferia urbana e rural); Rede de transportes (distância a transportes ferroviários e rodoviários); Estacionamento (próprio e/ou público)
- Classificação da Infra-estrutura (Autónoma/Integrada)
- Serviços Anexos e Complementares (Nº Total comuns a todos os recintos desportivos)
- Entidade Proprietária: Identificação
- Caracterização da Gestão: Responsável Técnico; Contrato de Gestão (tipo de contrato e duração); Modelo de Gestão (Autónoma/Partilhada)
- Recursos Humanos (Docentes e técnicos desportivos / funcionários administrativos / Outros técnicos / auxiliares)
- Ocupação (% própria / % externa)

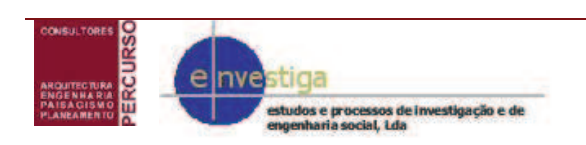

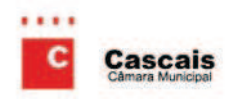

BASE DE DADOS MAPA DE NAVEGAÇÃO FEVEREIRO 2008

- Acessibilidades: Características de Edificação (nº pisos e respectiva identificação);
   Acesso ao Equipamento (tipo de acesso directo, escadas, rampa, outro / porta dupla / CÂMARA MUNICIPAL
   porta de uma folha); Acesso no interior do Equipamento (escadas / rampa/ elevador)
- Utilizadores: Origem (estabelecimentos de ensino, clubes/associações desportivos e particulares); Tipo de utilizadores (regulares organizados e não organizados / ocasionals organizados e não organizados); Utilizadores por Escalão Etário
- Recintos Desportivos (Ligação à "secção" dos Recintos Desportivos)

#### **BOTÃO 3 – RECINTOS DESPORTIVOS**

- Designação, Entidade Gestora, Instalação Desportiva e Localização
- Características de Utilização: Tipo de Utilização (Desporto escolar, Desporto Para Todos - recreação, Desporto de Rendimento - Federado); Modalidades e Actividades promovidas; Utilização Desportiva (% desportiva e % não desportiva)
- Utilizadores: Origem (estabelecimentos de ensino, clubes/associações desportivos e particulares); Tipo de utilizadores (regulares organizados e não organizados / ocasionais organizados e não organizados); Utilizadores por Escalão Etário; Utilizadores por Sexo; Utilizadores por Residência
- Ocupação do Recinto Desportivo: Capacidade do Recinto (relação entre prevista e actual)
- Caracterização Específica do Recinto Desportivo: Classificação Artificial (equipamento de base e equipamento especial) / Natural (verde natural e aquático natural); Construção (ano de entrada / ano de realização de obras; Cobertura (ar livre, simplesmente coberta, coberta e encerrada, convertível; Pavimento (solo, betão, sintético, relva e madeira); Protecção (tipo de protecção); Lugares para público (bancada, de pé, sem lugares); Iluminação Artificial; Vedação Exterior (total, parcial, inexistente); Estado de Conservação (zona desportiva / serviços complementares); Serviços anexos (Requisitos)
- Infraestrutura de Base (Tipo / Dimensão)
- Infraestrutura Especializada (Tipo / Dimensão)
- Equipamentos Específicos (tipo e Nº)

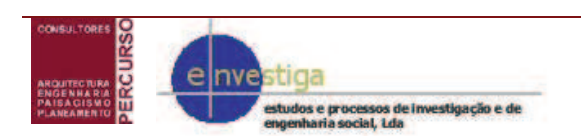

MAPA DE NAVEGAÇÃO 4

## Instalação Base de Dados

Ao inserir o cd a aplicação deve auto-iniciar. Caso não aconteça explore o cd e execute o ficheiro **SetupQuestionario.exe** 

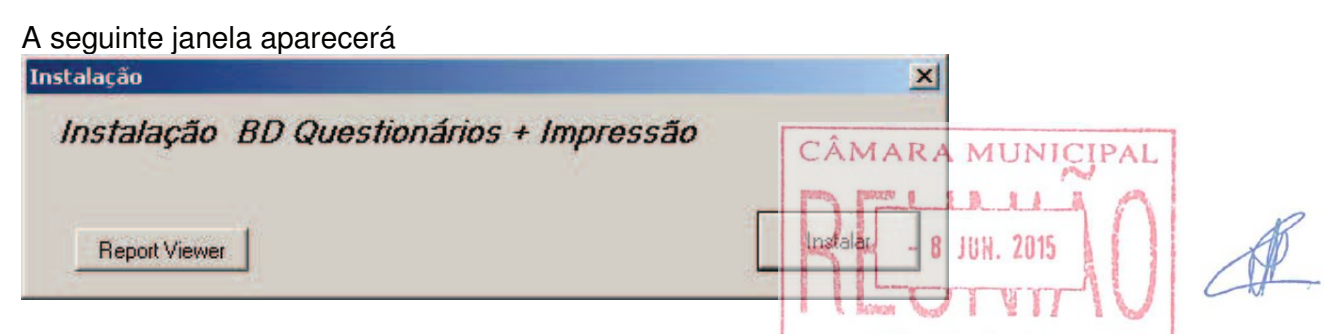

**Nota:** Caso seja a primeira vez a instalar/utilizar a aplicação e caso queira imprimir as fichas dos equipamentos tem que instalar o **Report Viewer**.

Clique em Instalar.

Após a instalação aparece a seguinte janela

|                  | ×                                         |
|------------------|-------------------------------------------|
| Instalação compl | eta na pasta c:\Equipamentos Desportivos. |
|                  |                                           |
|                  | OK                                        |
|                  |                                           |

A base de dados está agora instalada na directoria c:\Equipamentos Desportivos e pronta a utilizar. Para visualizar a base de dados pode utilizar o atalho criado no Ambiente de Trabalho ou o atalho criado no Menu Iniciar

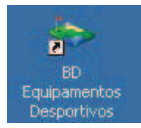

## Instalação de novas versões

Executar o primeiro passo deste manual.

A seguinte janela aparece indicando a existência de uma versão de base de dados anterior podendo, se desejado não ser substituída, ou seja, não actualizada. Caso seleccione a opção **Sim** a base de dados anterior é substituída pela nova versão.

| Instalação            |                 | $\times$ |
|-----------------------|-----------------|----------|
| Já uma versão instala | da. Dejesa subs | tituir?  |
| Vec                   | No              |          |
| <u></u>               | <u></u> 0       |          |

**Nota:** Todas as alterações efectuadas na versão anterior serão substituídas pela versão actual.

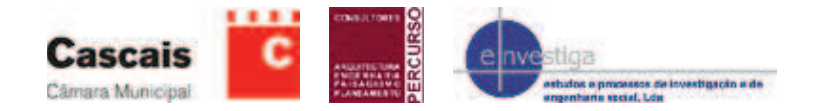

# Aplicar um Filtro

Para aplicar filtros em formulários devem ser seguidos os seguintes passos:

#### Passo 1.

| Eile Edit Insert Records                                                                                                    | <u>Window H</u> elp                                                                                                    |                                                                                        |                                                                                                    | D                                                         |                                                        | - 8 ×   |
|----------------------------------------------------------------------------------------------------|----------------------------------------------------------------------------------------------------|----------------------------------------------------------------------------------------|----------------------------------------------------------------------------------------------------|-----------------------------------------------------------|--------------------------------------------------------|---------|
| A.) Entidade Gestora<br>1) Designacao: Conselho Exec<br>2) Endereço: R. Vitorino Nei<br>3.1) Telefone: 214688396<br>3.4) E-Mail: eb23galiza@n<br>3.5) Página web:<br>5) Tipo; 6) Contacto 7) Rec. I<br>5) Tipo<br>V Pública/Privada | utivo Agrup. Escola de S. João Estoril<br>mésio, 222<br>3.2) Telemóvel:<br>etcabo.pt<br>Humanos; 8) Rec. Financeiros 9) Inter.<br>Tipo de Entidade Gestora: Est. De Ed | 4) Freguesia:<br>Funcional 1 9) Inter. Funcior<br>ucação e Ensino<br>Básico/Secundário | Cod Interno:<br>1.1) Sigla:<br>2.1) Código Postal:<br>3.3) Fax:<br>Estoril<br>ial 2   10) Assoc. e Uti | 2765-362<br>214675448<br>; 11) Prog. e Projectos 12) Obse | Todos<br>Todos I S<br>Todos<br>Todos<br>Todos<br>Todos | Filtrar |
| <b>6) Contacto</b><br>5) Nome Contacto:<br>5.1) Cargo:<br>5.2) Contacto:                                                                                                    |                                                                                                    |                                                                                        |                                                                                                    |                                                           |                                                        |         |
|                                                                                                    |                                                                                                    |                                                                                        |                                                                                                    |                                                           |                                                        |         |

r

Clicar em Filtrar por Formulário

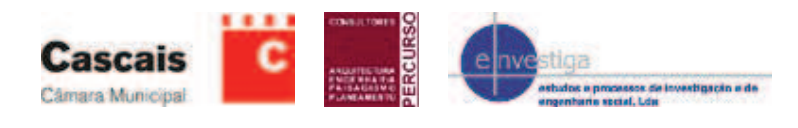

### Passo 2.

| Eile <u>W</u> indow <u>H</u> elp<br>I Entidade Gestora<br>.) Designacao: *Escola*<br>2) Endereço:                                                                                                    |                                                                                     | XMV                                               |              |                                                                      | Type a question for help                                                                                                    | * - 8 × |
|----------------------------------------------------------------------------------------------------|-------------------------------------------------------------------------------------|---------------------------------------------------|--------------|----------------------------------------------------------------------|----------------------------------------------------------------------------------------------------|---------|
| Entidade Gestora<br>.) Designacao: *Escola*                                                                                                    |                                                                                     |                                                   |              |                                                                      |                                                                                                    |         |
| <ul> <li>3.1) Telefone:</li> <li>3.4) E-Mail:</li> <li>3.5) Página web:</li> <li>5) Tipo; 6) Contacto 7) Rec</li> <li>5) Tipo</li> <li>Im Pública/Privada</li> <li>6) Contacto</li> <li>5) Nome Contacto:</li> <li>5.1) Cargo:</li> <li>5.2) Contacto:</li> </ul> | 3.2) Telemóvel:<br>Humanos; 8) Rec. Financeiros 9) Int<br>Tipo de Entidade Gestora: | 4) Freguesia<br>ter. Funcional 1 9) Inter. Funcio | Cod Interno: | ÂMARAM<br>AMARAM<br>Projectos 12) Observa<br>- 8 JUH.<br><u>SASC</u> | odos<br>odos<br>odos<br>INICIPAL<br>Podos<br>INICIPAL<br>PODOS<br>INICIPAL<br>PODOS<br>INICIPAL<br>PODOS<br>INICIPAL<br>PODOS<br>INICIPAL<br>PODOS<br>INICIPAL<br>PODOS<br>INICIPAL<br>PODOS<br>INICIPAL<br>PODOS<br>INICIPAL<br>PODOS<br>INICIPAL<br>PODOS<br>INICIPAL<br>PODOS<br>INICIPAL<br>INICIPAL<br>PODOS<br>INICIPAL<br>INICIPALI<br>INICIPALI<br>INICIPALI<br>INICIPALI<br>INICIPALI<br>INICIPALI<br>INICIPALI<br>INICIPALI<br>INICIPALI<br>INICIPALI<br>INICIPALI<br>INICIPALI<br>INICIPALI<br>INICIPALI<br>INICIPALI<br>INICIPALI<br>INICIPALI<br>INICIPALIN |         |
|                                                                                                    |                                                                                     |                                                   | 14           | 4 <u>)</u> )                                                         | ţ!+                                                                                                    |         |

Escrever os critérios a pesquisar nos campos desejados.

Para se procurar por palavra(s) não exactas ou por partes de palavras num campo deve-se usar o  $^{\ast}$ 

O \* pode ser usado das seguintes formas:

\* **no fim** – mostra todos os registos que começam pela(s) palavra(s) escritas. Ex: **Sociedade**\* Mostra todos os registos começados por Sociedade

\* **no inicio** – Mostra todos os registos que terminam pela(s) palvra(s) escritas. Ex: \***Cascais** Mostra todos os registos que acabam em Cascais

\* **no inicio e no fim** – Mostra todos os registos que contenham a(s) palavra(s). Ex: \***Cultural**\* Mostra todos os registos que contenham a palavra Cultural em qualquer parte do campo.

#### \* no meio de várias palavras – Ex: Sociedade\*Cultural\*Cascais

Mostra todos os registos começados por **Sociedade**, que contenham **Cultural** em qualquer parte da frase entre **Sociedade** e **Cascais** e que acabem em **Cascais**.

Este método é muito utilizado quando não se tem a certeza se algumas palavras foram escritas com os respectivos acentos. Ex: Queremos pesquisar por **São João Estoril** mas não temos a certeza se tem os respectivos acentos. Ficará da seguinte maneira: **S\*o Jo\*o Estoril**.

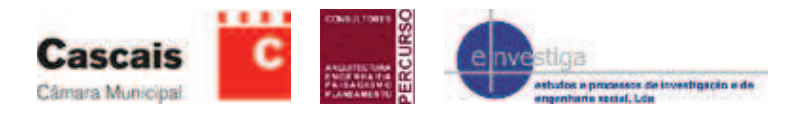

**Nota:** Os filtros não são *case sensitive*, ou seja, não fazem distinção entre letras maiúsculas e minúsculas, sendo indiferente a maneira como se escreve.

**Nota:** Caso sejam usados critérios em mais do que um campo, apenas serão mostradas as combinações onde os critérios se validam.

|                           |                                   |                                  |                                                                                                    | and the second second back from the                                                                                                    | 7                                                                                                    |
|---------------------------|-----------------------------------|----------------------------------|----------------------------------------------------------------------------------------------------|----------------------------------------------------------------------------------------------------|----------------------------------------------------------------------------------------------------|
|                           |                                   |                                  | CAMARAN                                                                                                    | IUNICIPAL                                                                                                    |                                                                                                    |
| lter by Form]             |                                   |                                  |                                                                                                    | PM .                                                                                                    | _ @ ×                                                                                                    |
|                           | XXX                               |                                  | D - 8 JU                                                                                                    |                                                                                                    | * - & ×                                                                                                    |
|                           |                                   | Cod Interno:                     | ALGI                                                                                                    | Todos AU                                                                                                    |                                                                                                    |
| 3.2) Telemóvel:           |                                   | 2.1) Codigo Postal:<br>3.3) Fax: | <u>CAS</u>                                                                                                    | C A <sup>los</sup> I S                                                                                                    |                                                                                                    |
|                           | 4) Freguesia                      | e [                              | <u> </u>                                                                                                    | Todos F                                                                                                    | iltrar                                                                                                    |
| Tipo de Entidade Gestora: | 層 Básico/Secundário<br>層 Superior |                                  | a, 17 ridg, 5 ridjetus   12) dus                                                                                                    | ervayoes j anacelegeo Despon                                                                                                    |                                                                                                    |
|                           |                                   | 3                                |                                                                                                    |                                                                                                    |                                                                                                    |
|                           |                                   |                                  | - [4 4 3 3 3)                                                                                                    | <u>į</u> +                                                                                                    | ]                                                                                                    |
|                           | Iter by Form]                     | Iter by Form]                    | Iter by Form]  Cod Interno: Cod Interno: L1.1) Sigla: 2.1) Código Postal: 3.2) Telemóvel: 4) Freguesia: 10) Assoc: e U  Tipo de Entidade Gestora: Básico/Secundário Superior | Ker by Form]       Col Interno:         Image: State of the state of the state of | Iter by form)       Image: Color of the mole of the mole of th |

#### Passo 3.

Clicar em Aplicar Filtro

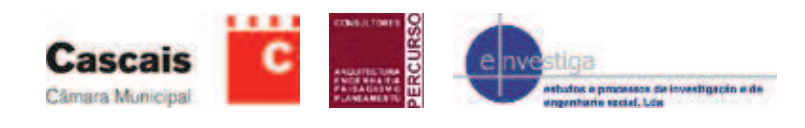

Passo 4.

|                  | tora                                                                | Cod Interno:                                                                                                    | Todos                                      |
|------------------|---------------------------------------------------------------------|----------------------------------------------------------------------------------------------------|--------------------------------------------|
| 1) Designacao:   | Conselho Executivo Agrup. Escola de S.João Estoril                  | 1.1) Sigla:                                                                                                    | Todos                                      |
| 2) Endereço:     | R. Vitorino Nemésio, 222                                            | 2.1) Código Postal: 2765-362                                                                                                    | Todos                                      |
| 3.1) Telefone:   | 214688396 3.2) Telemóvel:                                           | 3.3) Fax: 214675448                                                                                                    | Todos                                      |
| 3.4) E-Mail:     | eb23galiza@netcabo.pt                                               | CAMA                                                                                                    |                                            |
| I.5) Página web: |                                                                     | 4) Freguesia: Estoril                                                                                                    | I S B I L A AL                             |
| 5) Tipo; 6) Con  | tacto 7) Rec. Humanos; 8) Rec. Financeiros 9) Inter. Funcional 1 9) | Inter, Funcional 2 10) Assoc, e Util; 11) Prog. e Project                                                                                                    | tos   12) Observações   Instalação Desport |
| 5) Tipo          |                                                                     |                                                                                                    | - 8 JUN. 2015                              |
| Públ             | ica/Privada Tipo de Entidade Gestora: Est. De Educação e Ensino     | <u> </u>                                                                                                    |                                            |
|                  | P Básico/Secundá                                                    | rio I Schort                                                                                                    | VINIV                                      |
|                  | I Superior                                                          | C                                                                                                    | ASCAIS                                     |
| 6) Conta         | ta                                                                  | Real Property and the second second se | A.SCAIS                                    |
| E) Nom           | e Contestor                                                         |                                                                                                    |                                            |
| 5,1) Ca          |                                                                     |                                                                                                    |                                            |
| 5.2) Co          | ntacto:                                                             |                                                                                                    |                                            |
|                  |                                                                     |                                                                                                    |                                            |
|                  |                                                                     |                                                                                                    |                                            |
|                  |                                                                     |                                                                                                    |                                            |
|                  |                                                                     |                                                                                                    |                                            |
|                  |                                                                     |                                                                                                    |                                            |
|                  |                                                                     |                                                                                                    |                                            |
|                  |                                                                     |                                                                                                    |                                            |
|                  |                                                                     |                                                                                                    |                                            |
|                  |                                                                     |                                                                                                    |                                            |
|                  |                                                                     |                                                                                                    |                                            |

No selector de registos indica o número de registos encontrados para os critérios indicados.

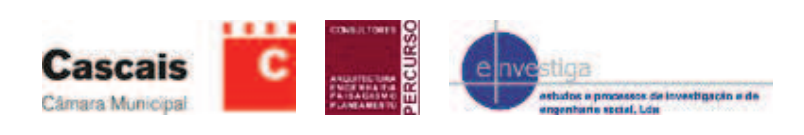

# Remover um filtro

### Passo 1.

| <u>Eile E</u> dit Ins                                                                                                    | ert <u>R</u> ecords <u>W</u> indow <u>H</u> elp                                                                                                    |                                                                                                    |                                                                                                    |
|----------------------------------------------------------------------------------------------------|----------------------------------------------------------------------------------------------------|----------------------------------------------------------------------------------------------------|----------------------------------------------------------------------------------------------------|
| ) Entidade Gest<br>1) Designacao:<br>2) Endereço:<br>3.1) Telefone:<br>3.4) E-Mail:<br>3.5) Página web:<br>5) Tipo; 6) Cont<br>5) Tipo;<br>↓ Tipo<br>↓ Públi | tora<br>Conselho Executivo Agrup. Escola de 5. João Esto<br>R. Vitorino Nemésio, 222<br>[214688396 3.2) Telemóvel:<br>[eb23galiza@netcabo.pt<br>[tacto] 7) Rec. Humanos; 8) Rec. Financeiros 9) I<br>tacto] 7) Rec. Humanos; 8) Rec. Financeiros 9) I<br>tacto] 7) Rec. Humanos; 8) Rec. Financeiros 9) I | Cod Interno:<br>1.1) Sigla:<br>2.1) Código Posta<br>3.3) Fax:<br>4) Freguesia: Estoril<br>er. Funcional 1 9) Inter. Funcional 2 10) Assoc. e<br>Educação e Ensino | al: P7655862 - B JUN Todos<br>R14676448 Todos<br>R14676448 Todos<br>Filtrar<br>PUBLI LI) Prog. e-Projector 12005 erv stoes Tratalação Desport |
| 6) Contac<br>5) Nome<br>5.1) Car<br>5.2) Cor                                                                                                    | cto<br>e Contacto:<br>rgo:<br>ntacto:                                                                                                    |                                                                                                    |                                                                                                    |
|                                                                                                    |                                                                                                    |                                                                                                    | K K → H ∰2                                                                                                    |

Clicar em Remover Filtro

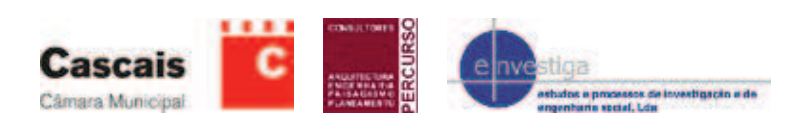

# Aplicar um novo Filtro

### Passo 1.

| Elle Edit Insert Records Window Help                                                                                                    | vestiga - [Entid | lade Gestora]                                   |                                                                |                     |                               |
|----------------------------------------------------------------------------------------------------|------------------|-------------------------------------------------|----------------------------------------------------------------|---------------------|-------------------------------|
| D) Entidade Gestora Cod Interno: 1) Designacao: Conselho Executivo Agrup, Escola de S.João Estori 1.1) Sigla: 2) Endereço: R. Vitorino Nemésio, 222 2.1) Código Postal: 3.3) Fax: 21467848 B.JUL Todos Cod Interno: 1.1) Sigla: 2.1) Código Postal: 3.3) Fax: 21467848 Cod Interno: 1.1) Sigla: 2.1) Código Postal: 3.3) Fax: 21467848 Filter Filter Fil | Eile Edit Insi   | ert <u>R</u> ecords <u>W</u> indow <u>H</u> elp |                                                                |                     | CÂMARA MUNICIPAL              |
| 1) Designacao: Conselho Executivo Agrup. Escola de 5. João Estoril 1.1) Sigla:<br>2) Endereço: R. Vitorino Nemésio, 222 2.1) Código Postal:<br>3.1) Telefone: 214688396 3.2) Telemóvel: 3.3) Fax:<br>3.4) E-Mali: eb23galiza@netcabo.pt<br>3.5) Página web: 4) Preguesia: Estoril FASCAdotes Filtrar<br>5) Tipo; 6) Contacto 7) Rec. Humanos; 8) Rec. Financeiros 9) Inter. Funcional 1 9) Inter. Funcional 2 10) Assoc. e Util; 11) Prog. e Projectos 12) Observações Instalação Desport<br>5) Tipo; 6) Contacto 7) Rec. Humanos; 8) Rec. Financeiros 9) Inter. Funcional 1 9) Inter. Funcional 2 10) Assoc. e Util; 11) Prog. e Projectos 12) Observações Instalação Desport<br>5) Tipo<br>6) Contacto<br>5) Nome Contacto:<br>5.1) Cargo:<br>5.2) Contacto:                                                                                                    | ) Entidade Gest  | tora                                            |                                                                | Cod Interno:        | Todas                         |
| 2) Endereço: R. Vitorino Nemésio, 222 2.1) Código Postal: 2765-362 Todos<br>3.1) Telefone: 214688396 3.2) Telemóvel: 3.3) Fax: 214675448 Todos Filtrar<br>3.4) E-Mail: eb23galiza@netcabo.pt<br>3.5) Página web: 4) Freguesia: Estoril FASCAdodes Filtrar<br>5) Tipo; 6) Contacto 7) Rec. Humanos; 8) Rec. Financeiros 9) Inter. Funcional 1 9) Inter. Funcional 2 10) Assoc. e Util; 11) Prog. e Projectos 12) Observações Instalação Desport<br>5) Tipo 6) Contacto 7) Rec. Humanos; 8) Rec. Financeiros 9) Inter. Funcional 1 9) Inter. Funcional 2 10) Assoc. e Util; 11) Prog. e Projectos 12) Observações Instalação Desport<br>5) Tipo 6) Contacto 7) Rec. Humanos; 8) Rec. Financeiros 9) Inter. Funcional 2 10) Assoc. e Util; 11) Prog. e Projectos 12) Observações Instalação Desport<br>5) Tipo 6) Contacto 7) Rec. Humanos; 8) Rec. Financeiros 9) Inter. Funcional 2 10) Assoc. e Util; 11) Prog. e Projectos 12) Observações Instalação Desport<br>5) Tipo 6) Contacto 7) Rec. Humanos; 8) Rec. Financeiros 9) Inter. Funcional 2 10) Assoc. e Util; 11) Prog. e Projectos 12) Observações Instalação Desport<br>5) Tipo 6) Contacto 7) Rec. Humanos; 8) Rec. Financeiros 9) Inter. Funcional 2 10) Assoc. e Util; 11) Prog. e Projectos 12) Observações Instalação Desport<br>5) Nome Contacto: 5) Nome Contacto: 5) Nome Contacto: 5.1) Cargo: 5.2) Contacto:                                                                                                    | 1) Designacao:   | Conselho Executivo Agrup. Escola de S.João E    | Istoril                                                        | 1.1) Sigla:         | - 8 1111 <sup>Todgen</sup> 15 |
| 3.1) Telefone:       214688396       3.2) Telemóvel:       3.3) Fax:       P4675448       Todos         3.4) E-Mali:       eb23galiza@netcabo.pt       4) Freguesia:       Estoril       SA S C Addes S       Filtrar         3.5) Página web:       4) Freguesia:       Estoril       SA S C Addes S       Filtrar         5) Tipo; 6) Contacto       7) Rec. Humanos; 8) Rec. Financeiros       9) Inter. Funcional 1       9) Inter. Funcional 2       10) Assoc. e Util; 11) Prog. e Projectos       12) Observações       Instalação Desport         5) Tipo       Image: Superior       Image: Superior       Image: Superior       Image: Superior         6) Contacto:       5.1) Cargo:       5.2) Contacto:       Superior                                                                                                    | 2) Endereço:     | R. Vitorino Nemésio, 222                        |                                                                | 2.1) Código Postal: | 2765-362 Todos                |
| 3.4) E-Mali: eb23galiza@netcabo.pt<br>3.5) Página web: 4) Preguesia: Estoril A S C Aodes S Filtrar<br>5) Tipo; 6) Contacto 7) Rec. Humanos; 8) Rec. Financeiros 9) Inter. Funcional 1 9) Inter. Funcional 2 10) Assoc. e Util; 11) Prog. e Projectos 12) Observações Instalação Desport<br>5) Tipo<br>✓ Pública/Privada Tipo de Entidade Gestora: Est. De Educação e Ensino<br>✓ Básico/Secundário<br>Superior<br>6) Contacto:<br>5.1) Cargo:<br>5.2) Contacto:                                                                                                    | 3.1) Telefone:   | 214688396 3.2) Telemóv                          | el:                                                            | 3.3) Fax:           | 214675448 Tados               |
| 4) Preguesia: Estoril A S C A <sup>odes</sup> S Filtrar<br>5) Tipo; 6) Contacto 7) Rec. Humanos; 8) Rec. Financeiros 9) Inter. Funcional 1 9) Inter. Funcional 2 10) Assoc. e Util; 11) Prog. e Projectos 12) Observações Instalação Desport<br>5) Tipo<br>V Pública/Privada Tipo de Entidade Gestora: Est. De Educação e Ensino<br>V Básico/Secundário<br>Superior<br>6) Contacto:<br>5.1) Cargo:<br>5.2) Contacto:                                                                                                    | 3.4) E-Mail:     | eb23galiza@netcabo.pt                           |                                                                |                     |                               |
| 5) Tipo; 6) Contacto 7) Rec. Humanos; 8) Rec. Financeiros 9) Inter. Fundional 1 9) Inter. Fundional 2 10) Assoc. e Util; 11) Prog. e Projectos 12) Observações Instalação Desport<br>5) Tipo<br>F Pública/Privada Tipo de Entidade Gestora: Est. De Educação e Ensino<br>Básico/Secundário<br>5) Nome Contacto:<br>5.1) Cargo:<br>5.2) Contacto:                                                                                                    | 3.5) Página web: | [                                               | 4) Freguesi                                                    | a: Estoril          | A S C Alodes S Filtrar        |
| 6) Contacto<br>5) Nome Contacto:<br>5.1) Cargo:<br>5.2) Contacto:                                                                                                    | Públi            | ica/Privada Tipo de Entidade Gestora: Es        | t. De Educação e Ensino<br>IV Básico/Secundário<br>IV Superior | 2                   |                               |
| 5) Nome Contacto:<br>5.1) Cargo:<br>5.2) Contacto:                                                                                                    | 6) Contac        | to                                              |                                                                |                     |                               |
| 5.1) Cargo:<br>5.2) Contacto:                                                                                                    | 5) Nome          | e Contacto:                                     |                                                                |                     |                               |
| 5.2) Curtatu;                                                                                                    | 5.1) Car         | rgo:                                            |                                                                |                     |                               |
|                                                                                                    | 5.27 001         |                                                 |                                                                |                     |                               |
|                                                                                                    |                  |                                                 |                                                                |                     |                               |
|                                                                                                    |                  |                                                 |                                                                |                     |                               |
|                                                                                                    |                  |                                                 |                                                                |                     |                               |
|                                                                                                    |                  |                                                 |                                                                |                     |                               |
|                                                                                                    |                  |                                                 |                                                                |                     |                               |
|                                                                                                    |                  |                                                 |                                                                |                     |                               |
|                                                                                                    |                  |                                                 |                                                                |                     | 14 4 <b>3</b> 11              |
|                                                                                                    |                  |                                                 |                                                                |                     |                               |
| и < > н<br>Б*                                                                                                    |                  |                                                 |                                                                |                     |                               |
| и к м Ф.                                                                                                    |                  |                                                 |                                                                |                     |                               |
| и к н Ф.                                                                                                    |                  |                                                 |                                                                |                     |                               |

Clicar em Filtrar por Formulário

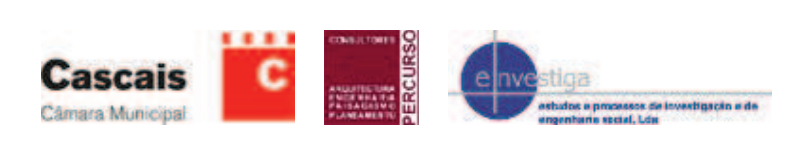

### Passo 2.

| estiga - [Entidade Gestora: Filter by Form]                                               |                                                                                                    | <u>_ 문 ×</u>                     |
|-------------------------------------------------------------------------------------------|----------------------------------------------------------------------------------------------------|----------------------------------|
| Eile <u>Wi</u> ndow <u>H</u> elp                                                          | XIV                                                                                                    | Type a question for help 👻 🗕 🗗 🗙 |
| Entidade Gestora<br>) Designacao: +Escola*<br>) Endereço:                                 | Cod Interno:                                                                                                    | Todos                            |
| 1) Telefone: 3 4) E-Mail: 5) Página web: 5) Tipo: 6) Contlacto 7) Rer. Humanos: 8) Rer. F | A) Freguesia:     A) Freguesia:     A) Freguesia:     A) Freguesia:     A) Freguesia:     A) Freguesia:     A) Assoc. e III (1) Assoc. e III (1) (1) Assoc. e III (1) (1) (1) (1) (1) (1) (1 |                                  |
| 5) Tipo<br>F Pública/Privada Tipo de Entidade                                             | Gestora:                                                                                                    | - 8 JUH. 2015                    |
| 6) Contacto<br>5) Nome Contacto:<br>5.1) Cargo:                                           | Annapper es year                                                                                                    | ASCAIS                           |
| 5.2) Contacto:                                                                            |                                                                                                    |                                  |
|                                                                                           |                                                                                                    |                                  |
|                                                                                           |                                                                                                    |                                  |
|                                                                                           | н                                                                                                    | ) )) <u>)</u>                    |
|                                                                                           |                                                                                                    |                                  |
| for or                                                                                    |                                                                                                    |                                  |

Clicar em Limpar Grelha, uma vez que, ao aplicar um novo formulário, surge o critério anterior, que deve ser eliminado, caso contrário a consulta vai assumir esse mesmo critério.

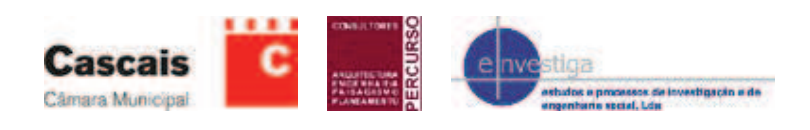

### Passo 3.

| nvestiga - [Entidade Gestora: Filt                                                                                                    | er by Form]     |                                                                                                    | I I I I I I I I I I I I I I I I I I I                                                                                                    |
|----------------------------------------------------------------------------------------------------|-----------------|----------------------------------------------------------------------------------------------------|----------------------------------------------------------------------------------------------------|
| <u>File Window H</u> elp                                                                                                    | ×[              |                                                                                                    | Type a question for help 👻 🕳 🤗 🗙                                                                                                    |
| A.) Entidade Gestora     1) Designacao:     2) Endereço:     3.1) Telefone:     3.4) E-Mail:     3.5) Pógina web:     5) Tipo; 6) Contacto     7) Rec. Hum:     5) Tipo     I     Pública/Privada     Ti     6) Contacto     5) Nome Contacto:     5.1) Cargo:     5.2) Contacto: | 3.2) Telemóvel: | Cod Interno:<br>1.1) Sigla:<br>2.1) Código Postal:<br>3.3) Fax:<br>4) Freguesia:<br>9) Inter. Funcional 2 10) Assoc. e Uti; 1) Program<br>undário | Fodos       Fodos       Fodos <t< td=""></t<> |
| <u></u>                                                                                                    |                 | 4                                                                                                    | ) → )I <u></u> ₽                                                                                                    |
| ok for                                                                                                    |                 |                                                                                                    |                                                                                                    |

Clicar em Aplicar Filtro e prosseguir com os procedimentos seguintes.

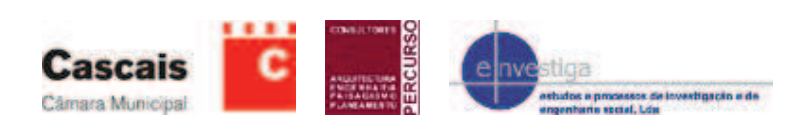